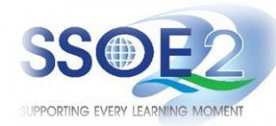

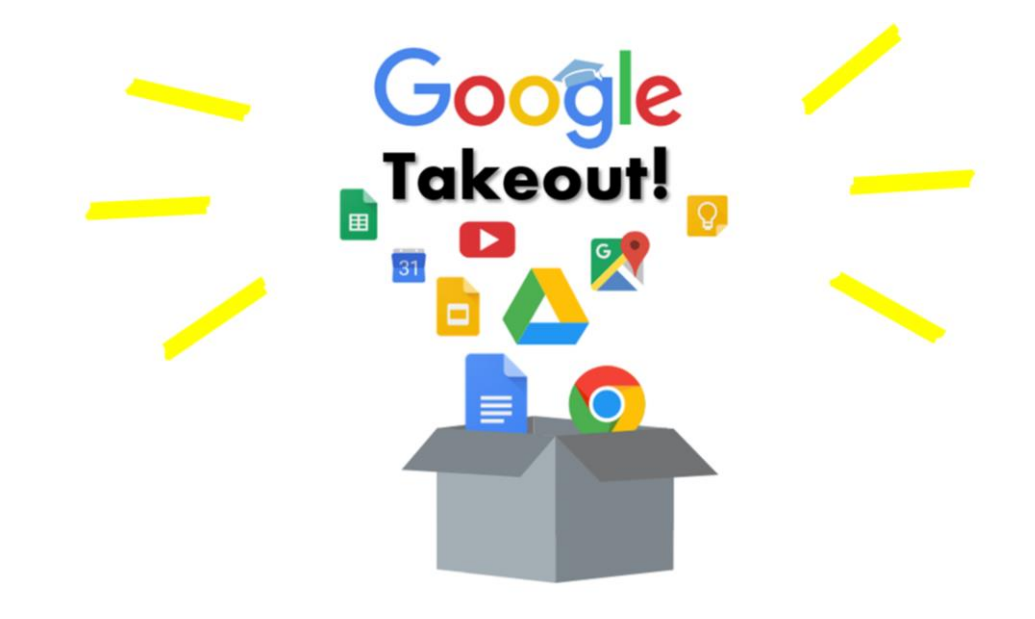

(For Graduating JV-nites) Student iCON users Google Takeout Guide to Back up Student iCON Data based on SSOE2 version 1.4 | 4 October 2024

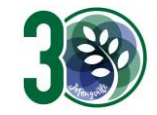

1

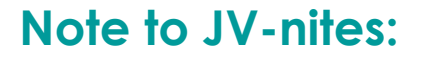

# Graduating students **will not have access** to your Student ICON mail by **31 Dec 2024** and thus advised **to back up or export your Student iCON data before 31** Dec 2024.

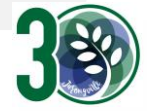

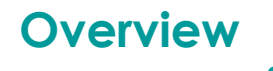

### 1. <u>Part 1</u> - Backup Student iCON data to your personal Gmail Account

| Option A: Transfer your content (applicable to Gmail and Drive apps). | .Page 5   |
|-----------------------------------------------------------------------|-----------|
| Option B: Download your data (applicable to all Google apps).         | . Page 10 |

2. Part 2 - Backup Student iCON data without personal Gmail Account

| Option A: Download your data (applicable to all Google apps)Pa | ige | 15 |
|----------------------------------------------------------------|-----|----|
|----------------------------------------------------------------|-----|----|

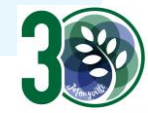

# Note on use of different browser windows for transfer of content

For a more optimal experience when transferring your content with Google Takeout, you are recommended to use 2 different browser windows for login to Student iCON account and personal Gmail account. Please refer to the following for more information for the various web browsers.

**Google Chrome** web browser – 1 browser window for login to Student iCON account and 1 Incognito window for login to personal Gmail account. Refer to this link on how to browse in Incognito mode.

Microsoft Edge web browser – 1 browser window for login to Student iCON account and 1 InPrivate window for login to personal Gmail account. Refer to this link on how to browse in InPrivate mode.

**Safari** web browser – 1 browser window for login to Student iCON account and 1 Private window for login to personal Gmail account. Refer to this link (for iPAD) and this link (for Mac) on how to browse in Private mode.

**Firefox** web browser – 1 browser window for login to Student iCON account and 1 Private window for login to personal Gmail account. Refer to this <u>link</u> on how to browse in Private mode.

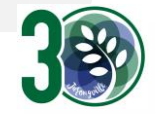

Before logging in below, refer to **slide 4** for more information on the use of the various web browsers.

- Login to Student iCON: <u>http://myaccount.google.com/</u>
- 2 Under "Data & privacy", Click on "Start transfer" on the "Transfer your Content" widget
- 3 Enter your destination account to transfer your data.
  - → Click "SEND CODE"

### <u>Part 1</u> - Backup Student iCON data to your personal Gmail Account <u>Option A:</u> Transfer your content (applicable to Gmail and Drive apps)

| 00 |                          |                                                                                    |
|----|--------------------------|------------------------------------------------------------------------------------|
| ٢  | Home                     | Data & privacy                                                                     |
| 1  | Personal info            | Key privacy options to help you choose the data saved in your account, the ads you |
| •  | Data & privacy           | see, into you share with others, and more                                          |
| ð  | Security                 | Transfer your content                                                              |
| õ  | People & sharing         | Transfer your email and Google Drive files to                                      |
| ⊟  | Payments & subscriptions | Start transfor                                                                     |
| 0  | About                    |                                                                                    |

| and transfer your email and Google Drive files<br>other Google Account<br>inter a destination account<br>rthe Google Account that will receive your<br>ferred content. Learn more 13<br>an email address |
|----------------------------------------------------------------------------------------------------|
| Inter a destination account<br>the Google Account that will receive your<br>ferred content. Learn more 12<br>an email address                                                                            |
| the Google Account that will receive your<br>ferred content. Learn more 12<br>an email address                                                                                                    |
| an email address                                                                                                    |
|                                                                                                    |

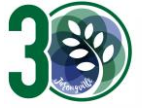

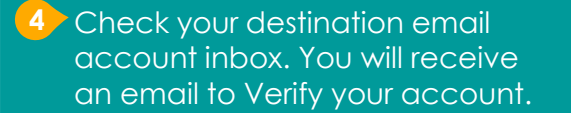

→ Click "Get confirmation code"

5 Copy the confirmation code generated.

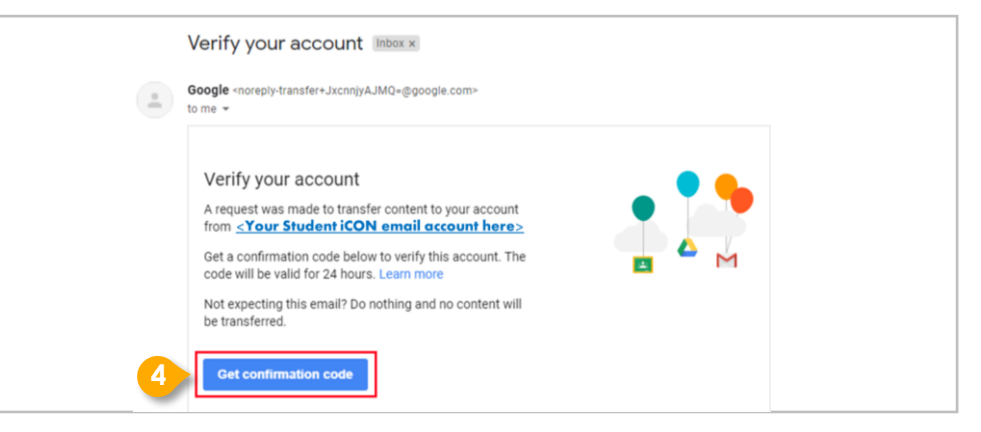

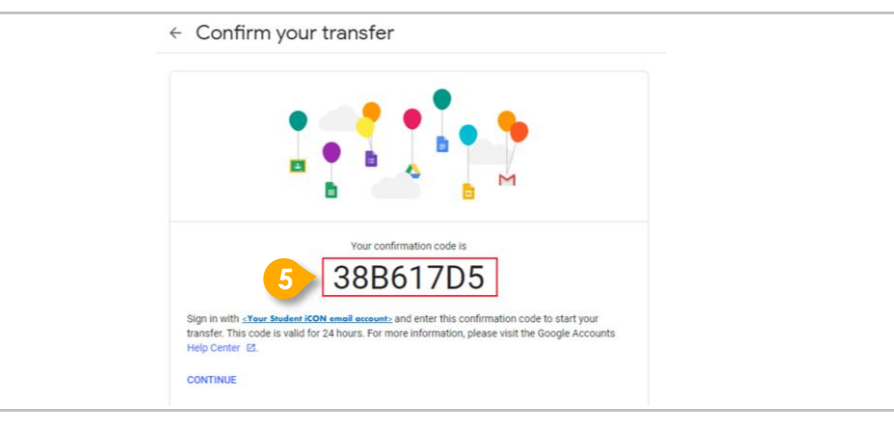

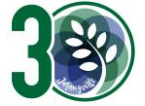

### 6 Return to Google Takeout.

- → Enter the code under "Verify your destination account"
- → Click "VERIFY"

| ✓ 1. Code sent to <u><your account="" destination="" email=""></your></u> |       |
|---------------------------------------------------------------------------|-------|
| 2. Verify your destination account                                        |       |
| Check your < Your destination email account>email                         |       |
| for a confirmation code and enter it here. It may take                    |       |
| a few minutes for the email to appear in your inbox.                      | ***** |
|                                                                           | _     |
| Enter code                                                                |       |
| 38B617D5                                                                  |       |

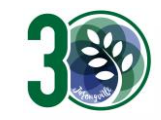

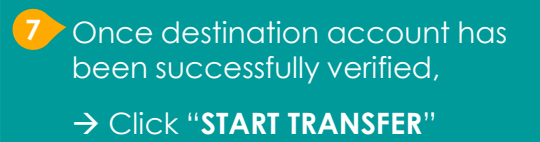

| Z. ACCOU                                             | nt verified                                                                                                    |                    |
|------------------------------------------------------|----------------------------------------------------------------------------------------------------|--------------------|
| 3. Select c                                          | ontent to copy and                                                                                                    |                    |
| ransfer                                              |                                                                                                    |                    |
| hoose the cor<br>he other accor<br>vill still have a | ntent you'd like to copy and transfer to<br>unt. People you've shared files with<br>ccess to the originals. Learn more [2]                  |                    |
|                                                      |                                                                                                    |                    |
| e < <u>Y</u> c                                       | our Student iCON email≥ → Sour_<br>Details                                                                                                  | destination email> |
| Product Chive                                        | Details My Drive files, Files you own                                                                                                    | destination email> |
| Product C Drive Gmail                                | Details My Drive files, Files you own All mail                                                                                              | destination email> |
| Product C Drive Gmail ropy and trans                 | our Student iCON email>       → <your< td="">         Details       My Drive files, Files you own           All mail         Change</your<> | destination email> |

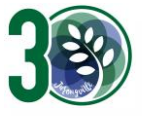

8 All set!

You'll receive an email once the export is complete.

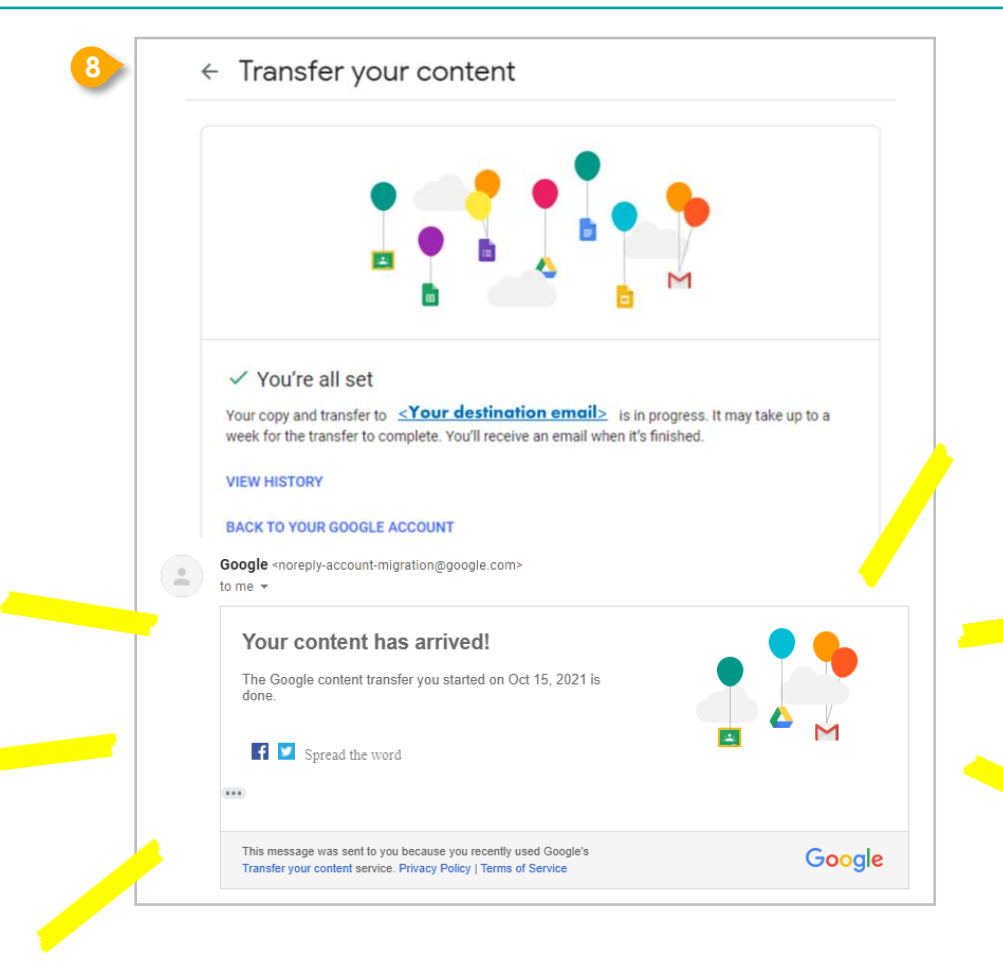

- Login to Student iCON: <u>http://myaccount.google.com/</u>
- 2 Click "Data & Privacy" and scroll down.
  - → Click "Download your data"

| ٢          | Home                     | Data from apps and services yo                 | ou use      |                                           |                            |
|------------|--------------------------|------------------------------------------------|-------------|-------------------------------------------|----------------------------|
| 1          | Personal info            | Your content and preferences related to the Go | ogle servic | is you                                    |                            |
| ۲          | Data & privacy           | use and third-party apps with access to your a | ccount      |                                           |                            |
| ð          | Security                 |                                                |             |                                           |                            |
| Do         | People & sharing         | Apps and services                              |             | Download or dele                          | ete your data              |
| ⊟          | Payments & subscriptions | Content saved from Google                      | >           | Download your da     Make a copy of your  | ta<br>data to back it up   |
| <b>(</b> ) | About                    | A summary of your services and data            |             |                                           |                            |
|            |                          | Third-party apps with account                  |             | Delete a Google se<br>Remove a service yo | ervice<br>ou no longer use |
|            |                          | access                                         | >           |                                           |                            |

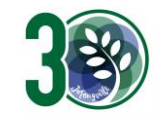

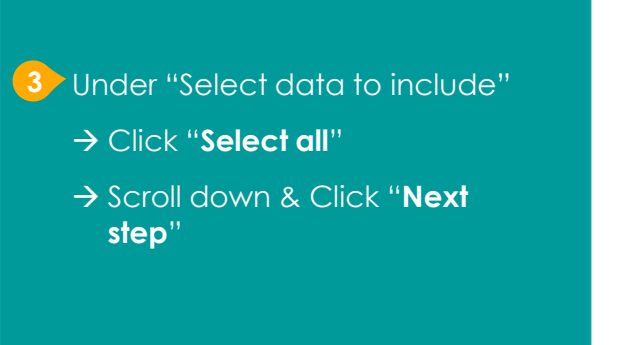

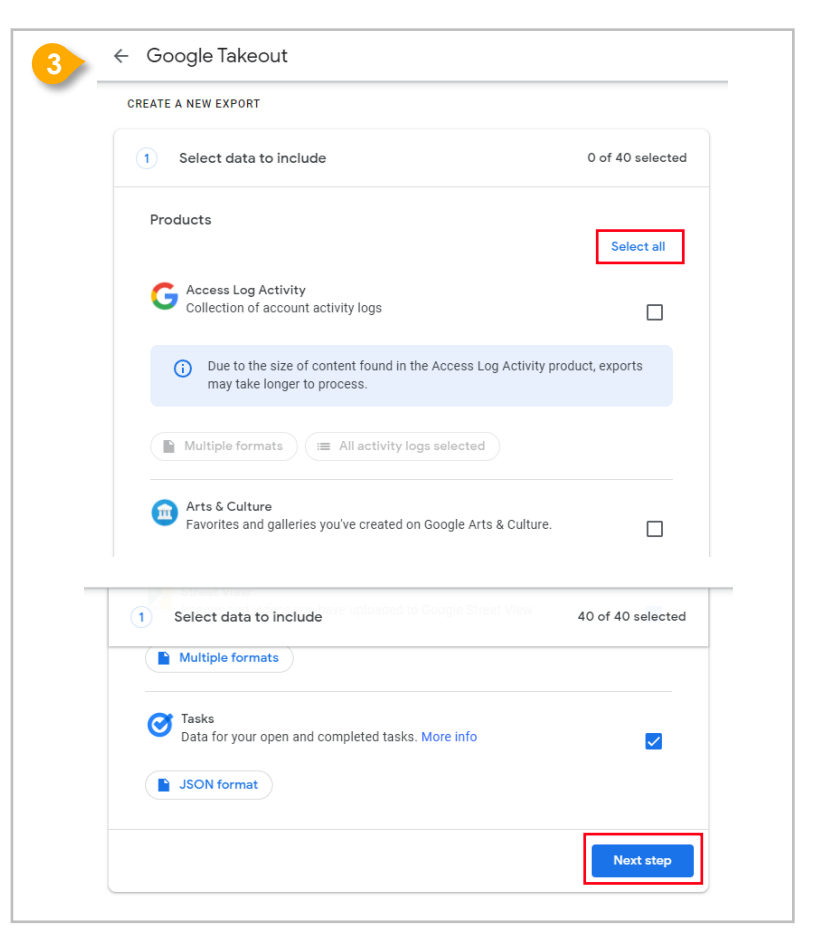

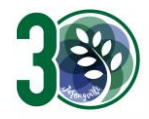

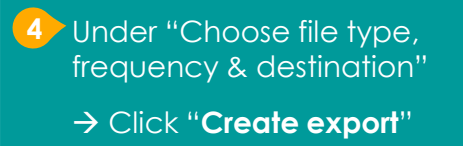

| 2 Choose file type, frequency & destination                      |  |
|------------------------------------------------------------------|--|
| 6 exports                                                        |  |
| File type & size                                                 |  |
| .zip 👻                                                           |  |
| Zip files can be opened on almost any computer.                  |  |
| 2 GB 🔻                                                           |  |
| Exports larger than this size will be split into multiple files. |  |
|                                                                  |  |

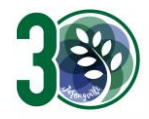

#### 5 All set!

You'll receive an email once the export is complete.

|       | A NEW EXPORT                                                                                                    |                                                                                                    |                  |  |
|-------|----------------------------------------------------------------------------------------------------|----------------------------------------------------------------------------------------------------|------------------|--|
| ~     | Select data to include                                                                                                    | 40 of                                                                                                    | 40 selected      |  |
| ~     | Choose file type, frequency & dea                                                                                                    | tination                                                                                                    |                  |  |
| Expor | t progress                                                                                                    |                                                                                                    |                  |  |
| ©     | Google is creating a copy of files from a<br>This process can take a long time (possible<br>email when your export is done.                                                                                             | 10 products<br>y hours or days) to complete. You'll rec                                                                                       | eive an          |  |
|       | Cancel export + Create anoth                                                                                                    | er export                                                                                                    |                  |  |
|       | Your Google data is ready to c                                                                                                    | lownload                                                                                                    |                  |  |
|       |                                                                                                    |                                                                                                    |                  |  |
| -     | Google Takeout <noreply@google.com><br/>to me ▼</noreply@google.com>                                                                                                    |                                                                                                    |                  |  |
| *     | Google Takeout <norepty@google.com><br/>to me +</norepty@google.com>                                                                                                    | Google                                                                                                    |                  |  |
|       | Google Takeout «noreply@google.com»<br>to me *                                                                                                    | G <mark>oogle</mark><br>account, your data.                                                                                                   |                  |  |
| *     | Google Takeout +noreptygoogle.com+<br>to me +<br>Your +<br>We've finished creating a copy of the<br>download your files until November 1                                                                                | Google<br>account, your data.<br>Google data you requested on November 6<br>, 2021.                                                           | ), 2021. You can |  |
|       | Google Takeout +noreptyggoogle.com><br>to me +<br>Your +<br>We've finished creating a copy of the<br>download your files until November 1<br>Your download will contain data from                                       | Google<br>account, your data.<br>Google data you requested on November 6<br>5, 2021.<br>41 products.                                          | ), 2021. You can |  |
|       | Google Takeout +noreplygoogle.com+<br>to me +<br>We've finished creating a copy of the<br>download your files until November 1<br>Your download will contain data from                                                  | Google<br>account, your data.<br>Google data you requested on November 6<br>5, 2021.<br>14 products.<br>Manage exports                        | 3, 2021. You can |  |
|       | Google Takeout +noreptygoogle.com-<br>to me ~<br>Your ~<br>We've finished creating a copy of the<br>download your files until November 1<br>Your download will contain data from<br>This messane was sent to you herail | Google<br>account, your data.<br>Google data you requested on November 6<br>3, 2021.<br>41 products.<br>Manage exports<br>Downkoad your files | 3, 2021. You can |  |

## For more info on transferring your Student iCON data to personal Google account: https://support.google.com/accounts/answer/6386856

## For more info on how to download your Student iCON data: https://support.google.com/accounts/answer/3024190?hl=en

If you encounter any issues, kindly approach your Class Mentors for help.

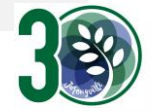

- Login to Student iCON: <u>http://myaccount.google.com/</u>
- 2 Click "Data & Privacy" and scroll down.
  - → Click "Download your data"

| ٢ | Home                     | Data from apps and services yo                  | ou use      |        |                                                               |   |
|---|--------------------------|-------------------------------------------------|-------------|--------|---------------------------------------------------------------|---|
| 1 | Personal info            | Your content and preferences related to the Go  | ogle servic | es you |                                                               |   |
| ۰ | Data & privacy           | use and third-party apps with access to your ac | count       |        |                                                               |   |
| ð | Security                 |                                                 |             |        |                                                               |   |
| 8 | People & sharing         | Apps and services                               |             | Do     | wnload or delete your data                                    |   |
| ⊟ | Payments & subscriptions | Content saved from Google                       | >           | ۲      | Download your data<br>Make a copy of your data to back it up  | ; |
| i | About                    | A summary of your services and data             |             |        |                                                               |   |
|   |                          | Third-party apps with account                   |             | Ū      | Delete a Google service<br>Remove a service you no longer use | 2 |
|   |                          | access                                          | >           |        |                                                               |   |

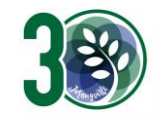

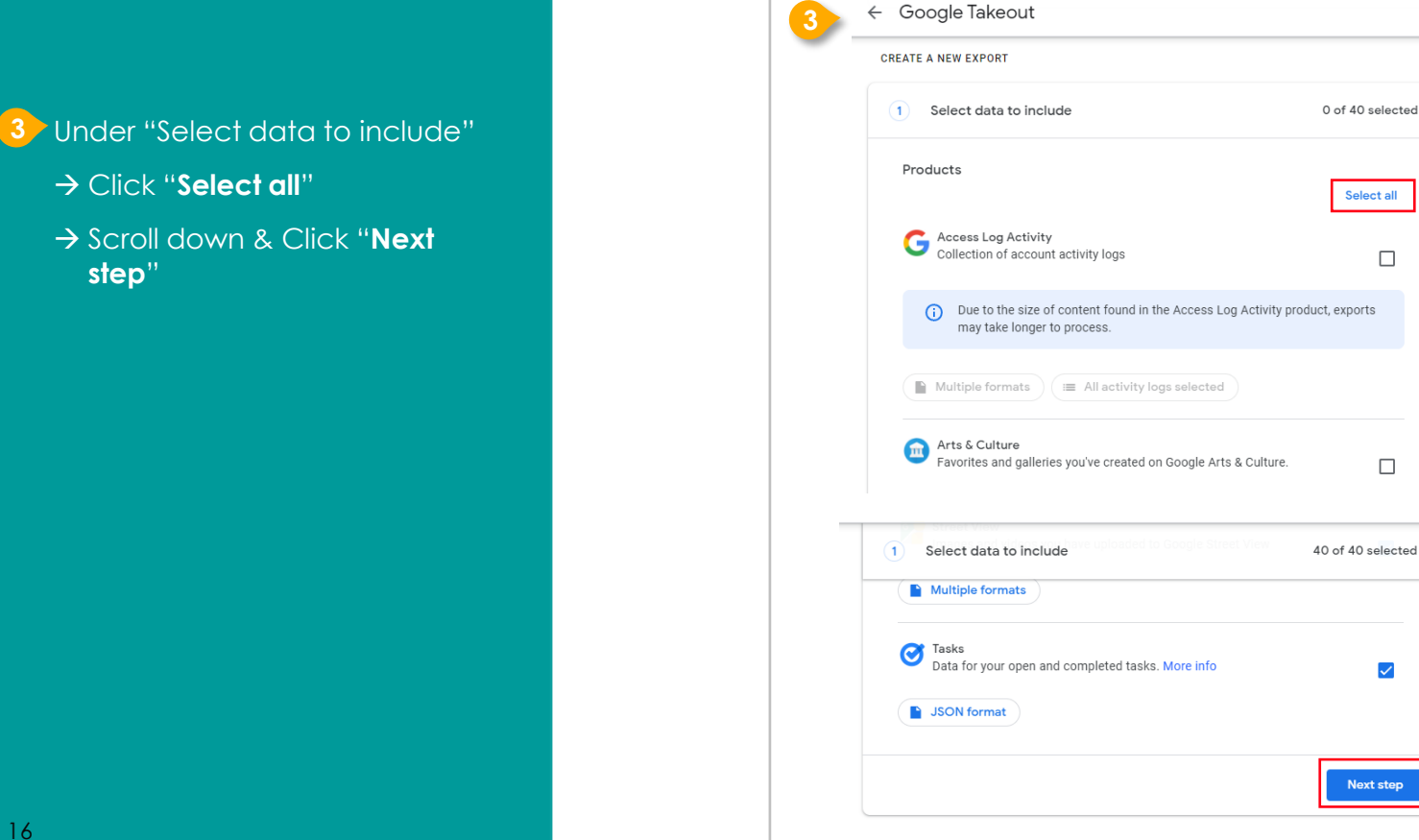

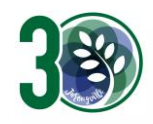

- → Click "Select all"
  - → Scroll down & Click "Next step"

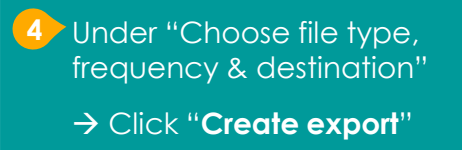

| 2 Choose file type, frequency & destination                    |    |
|----------------------------------------------------------------|----|
| 6 exports                                                      |    |
| File type & size                                               |    |
| .zip 👻                                                         |    |
| Zip files can be opened on almost any computer.                |    |
| 2 GB 🐨                                                         |    |
| Exports larger than this size will be split into multiple file | S. |
|                                                                |    |

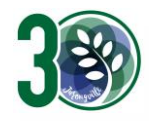

#### 5 All set!

You'll receive an email once the export is complete.

|              | A NEW EXPORT                                                                                                    |                                                                                                    |   |
|--------------|----------------------------------------------------------------------------------------------------|----------------------------------------------------------------------------------------------------|---|
| V            | Select data to include                                                                                                    | 40 of 40 selected                                                                                                    |   |
| $\checkmark$ | Choose file type, frequency & destination                                                                                                    | n                                                                                                    |   |
| Export       | t progress                                                                                                    |                                                                                                    |   |
| 0            | Google is creating a copy of files from 40 prod<br>This process can take a long time (possibly hours<br>email when your export is done.                                                                              | ucts<br>or days) to complete. You'll receive an                                                                                         |   |
| 8            | Cancel export + Create another expo                                                                                                    | rt                                                                                                    |   |
|              | Your Google data is ready to downly                                                                                                    | bad                                                                                                    |   |
|              | Google Takeout <noreply@google.com><br/>to me  <del>→</del></noreply@google.com>                                                                                                    |                                                                                                    |   |
|              |                                                                                                    | oogla                                                                                                    |   |
|              | G                                                                                                    | oogie                                                                                                    |   |
|              | G<br>Your accor                                                                                                    | unt, your data.                                                                                                    |   |
|              | Your accor<br>We've finished creating a copy of the Google of<br>download your files until November 16, 2021.                                                                                                    | ant, your data.                                                                                                    |   |
|              | Veve finished creating a copy of the Google of<br>download your files until November 16, 2021.<br>Your download will contain data from 41 produ                                                                      | unt, your data.                                                                                                    | - |
|              | Veve finished creating a copy of the Google of<br>download your files until November 16, 2021.<br>Your download will contain data from 41 produ                                                                      | ata you requested on November 8, 2021. You can<br>cts.<br>ge exports                                                                    |   |
|              | We've finished creating a copy of the Google of<br>download your files until November 16, 2021.<br>Your download will contain data from 41 produc<br>Mana<br>Download<br>This message was sent to you because you re | unt, your data.<br>lata you requested on November 8, 2021. You can<br>cts.<br>ge exports<br>ad your files<br>rentiv used Google Takeout |   |

### For more info on how to download your Student iCON data: https://support.google.com/accounts/answer/3024190?hl=en

If you encounter any issues, kindly approach your Class Mentors for help.

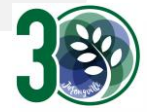